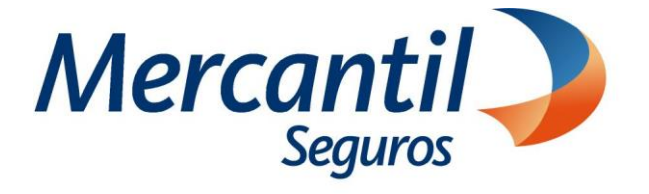

## Cómo usar las funcionalidades de pago

## Cómo pagar con código QR dinámico "Mony"

Nuevo Portal del Asegurado

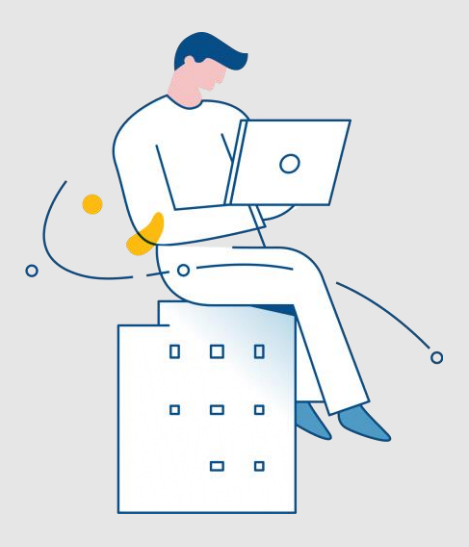

Noviembre 2023

Inscrita en la Superintendencia de la Actividad Aseguradora bajo el No. 74 copyright 2007 Mercantil Seguros C.A., RIF: J-000901805. Todos los derechos reservados

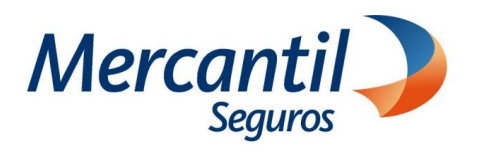

## Cómo pagar con código QR dinámico "Mony"

| 1 Accede a tu portal                                                                                                    |                                                                                                    |
|----------------------------------------------------------------------------------------------------|----------------------------------------------------------------------------------------------------|
| ¿Desea registrarse?       El proceso es rápido y         gencillo. Podrá ver sus pólizas y registrar sus pagos.       Usuario         Quiero Registrarme       Clave         Olvidé mi Contraseñ       Help Desk         Ingresar       Ingresar                                                                                                    | <ul> <li>Si no estás registrado, haz clic en el botón "Quiero Registrarme" y completa la información solicitada.</li> <li>Si ya estás registrado, ingresa con tu usuario y clave.</li> </ul>                                                                       |
| 2 Ubio                                                                                                    | a la sección "Nuestros servicios"                                                                                                    |
| Haz clic en la opción "Mis pólizas"<br>y luego en la opción "Pagar mis<br>pólizas".                                                                                                    | estros servicios Mercantil al día     Mis pólizas        Notificar mis pagos       Notificar mis pagos       Solicitudes en Línea      Solicitudes en Línea <td< td=""></td<>                                                                                      |
| 3 Selecciona el recibo o cuota a pagar                                                                                                    |                                                                                                    |
| <complex-block><complex-block><complex-block><complex-block><complex-block><complex-block><complex-block><complex-block><image/><image/><image/><image/><image/><image/><image/><image/><image/><image/><image/><image/><image/><image/><image/><image/><image/><image/><image/><image/><image/><image/><image/><image/><image/><image/><image/><image/><image/><image/><image/><image/></complex-block></complex-block></complex-block></complex-block></complex-block></complex-block></complex-block></complex-block> | <ul> <li>Importante: Esta opción abrirá una nueva pestaña con una vista 360 de tus pagos pendientes</li> <li>Puedes seleccionar uno o más recibos o cuotas, según como se muestran agrupados en la vista.</li> <li>Haz clic en el botón Registrar Pagos</li> </ul> |

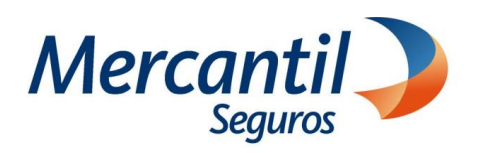

## Cómo pagar con código QR dinámico "Mony"

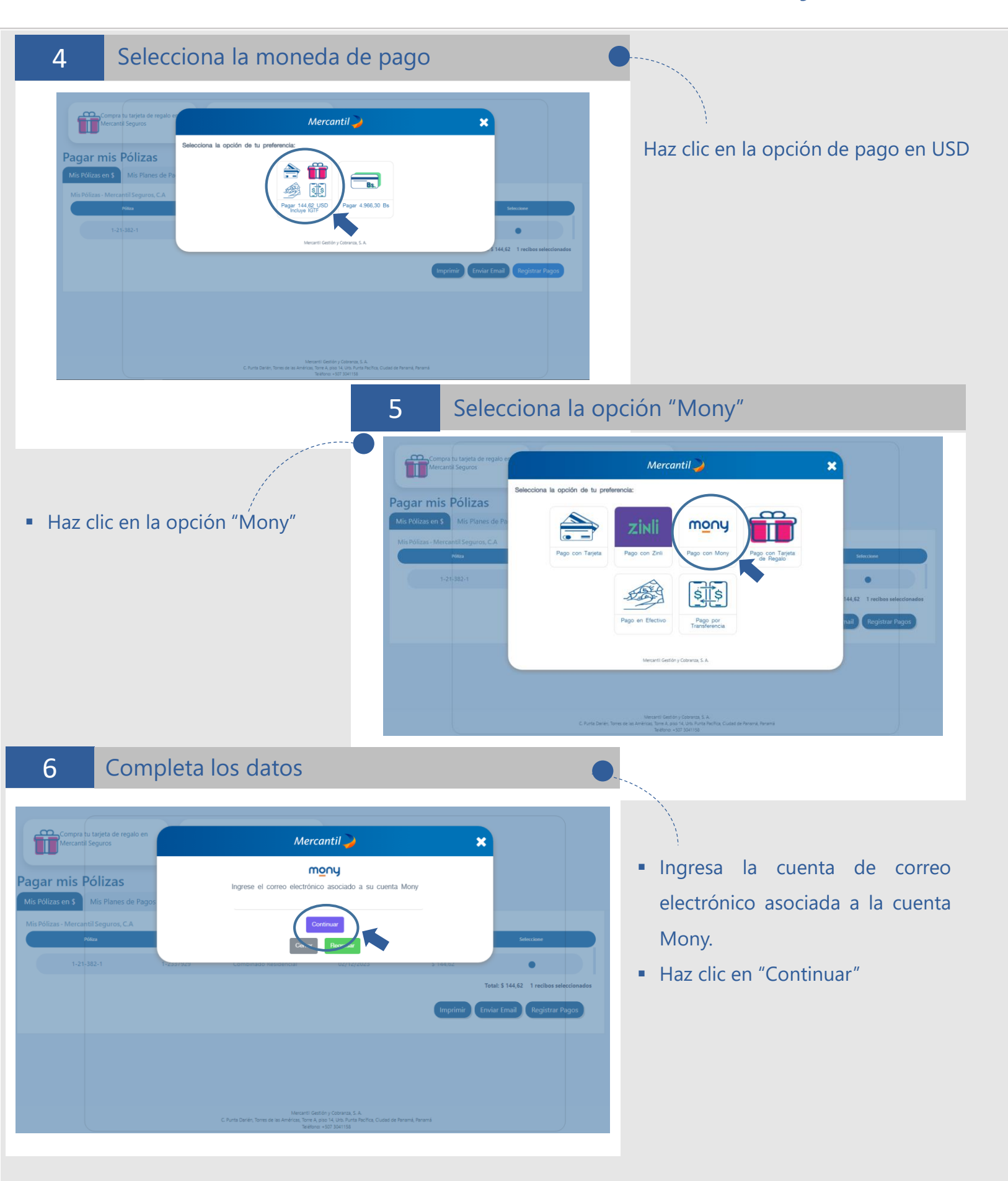

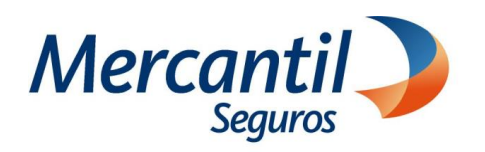

7

9

# Cómo pagar con código QR dinámico "Mony"

### Escanea el Código QR

|                        |                | Mercantil 🌽                                                                                                    | X no USD     |            |
|------------------------|----------------|----------------------------------------------------------------------------------------------------|--------------|------------|
| 1-71-4460525-0         | 1-44           | Escanee el código QR en su aplicación Mony                                                                                                    | 645,00       | 0          |
| Mis Pólizas - Mercanti | il Seguros y   |                                                                                                    |              |            |
| Póliza                 | Re             |                                                                                                    | Monto USD    |            |
| 2+71-5507+1            | 2-22           |                                                                                                    | \$ 268,13    |            |
|                        | 2.2            |                                                                                                    | \$ 1.047.63  |            |
| 2-71-5715-1            | 2-2            |                                                                                                    | \$ 1.047,60  |            |
| Mis Contratos - Merca  | antii Financia |                                                                                                    |              |            |
| Contrato               | Cuota          |                                                                                                    | al Cuota USD | Seleccione |
| 1-017025               | 2              | ELEMENT THAT AND A DECEMPTION OF A DECEMPTION OF A<br>A DECEMPTION OF A DECEMPTION OF A DECEMPTION OF A DECEMPTION OF A DECEMPTION OF A DECEMPTION OF A DECEMPTION OF A DECEMPTION OF A DECEMPTION OF A DECEMPTION OF A DECEMPTION OF A DECEMPTION OF A DECEMPTION OF A DECEMPTION OF A DECEMPTIO | 325.43       | (b         |
|                        |                | © 07:45                                                                                                    |              |            |

- La aplicación mostrará un código, el cual debes escanear desde la APP de Mercantil Banco Panamá, haciendo clic en el icono "Enviar con QR"
- Espera la respuesta del banco

8

### Verifica el comprobante de pago

Verifica en el comprobante de pago el mensaje "Transacción realizada con éxito" (\*)

\*Si la aplicación muestra un mensaje de error en el procesamiento de tu pago y el dinero fue debitado de tu cuenta, verifica si el recibo está cobrado y en caso contrario ingresa en tu portal y notifica el pago.

|                    |                     | Mercan                        | Mercantil 🌙 🛛 🗙     |            |             |            |
|--------------------|---------------------|-------------------------------|---------------------|------------|-------------|------------|
| 1-71-4468525-0     | 1-44936781          |                               |                     |            |             |            |
| blizas - Mercantil | Seguros y Reaseguro | Transacción real              | izada con éxito     |            |             |            |
| Póliza             | Recibo              | Número de referencia mony     | 30002368            | encimiento | Monto USD   | Seleccione |
| 2-71-5587-1        | 2-22863             | Monto de la Transacción (USD) | 90,00               | 3/2022     | \$ 268,13   | 0          |
| 2-71-5715-1        | 2-26517             | Fecha de la Transacción       | 2022-03-24 11:17:31 | 8/2022     | \$ 1.047,63 |            |
| 2-71-5715-1        | 2-25517             |                               | CERRAR              | 1/2022     | \$ 1.047,63 |            |

### Imprime tu comprobante de pago

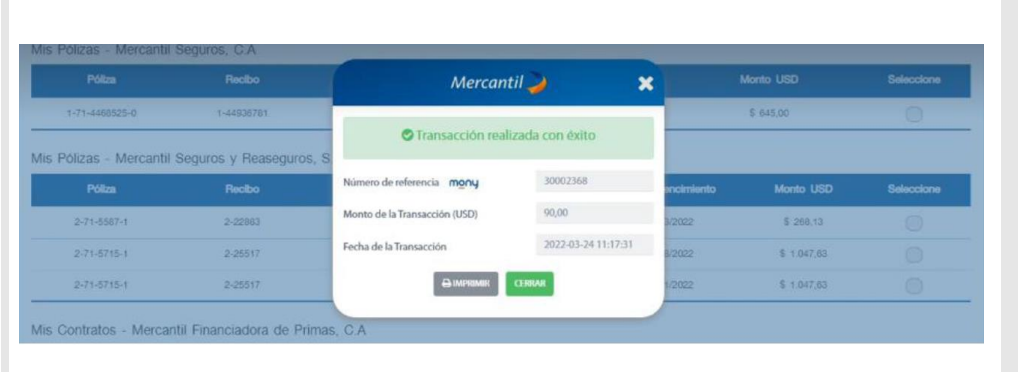

- Haz clic en el botón "Imprimir" y guarda la información en formato PDF.
- Haz clic en el botón "Cerrar"

Importante No se requiere notificar el pago